## **GDS Profile - Stay Restrictions**

The stay restrictions section is important as it allows you to manage close outs over specific days and/or date ranges.

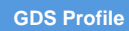

Stay Restrictions

- Located at: Setup > Availability > Stay Restrictions
- This section allows for the entry of stay restrictions at the property. This is often used to close out specific days or periods of time on the GDS/IDS.
- The steps to close out a specific date are as follows:
  - i. To do this, you would click the 'Add Stay Restriction' button in the top right hard corner.

| Manage > Availability > Stay Restrictions<br><b>Stay Restrictions</b><br>Set your Stay Restrictions by channel. |                                     |                |              |              |                          |              |                        |              | Save                      | <b>Preferences</b> | Related T     |
|----------------------------------------------------------------------------------------------------|-------------------------------------|----------------|--------------|--------------|--------------------------|--------------|------------------------|--------------|---------------------------|--------------------|---------------|
| Start Date           1/21/2016                                                                                  | Next 7 Days                         |                |              |              |                          |              |                        |              |                           |                    |               |
| Days to View                                                                                                    | Hotel Restriction                   | ns             | -            |              |                          |              | 10.00                  | _            |                           | ,                  | Add Stay Rest |
| Channel                                                                                                    | Channel                             | Restriction    | Jan 21, 2016 | Jan 22, 2016 | Saturday<br>Jan 23, 2016 | Jan 24, 2016 | Monday<br>Jan 25, 2016 | Jan 26, 2016 | Wednesday<br>Jan 27, 2016 |                    |               |
| All Channels                                                                                                    |                                     | Destrictions   | 0            | 0            | 0                        | 0 -          | 0                      | 0 -          |                           |                    | -             |
| Select                                                                                                    | No room category restrictions found |                |              |              |                          |              |                        |              | Add Stay Rest             |                    |               |
| Select                                                                                                    | © Room Restrictions                 |                |              |              |                          |              |                        |              |                           | Add Stay Rest      |               |
| Rate Categories                                                                                                 | No room restrictions found          |                |              |              |                          |              |                        |              |                           |                    |               |
| Rates                                                                                                    | ⊖ Rate Category Restrictions        |                |              |              |                          |              |                        |              |                           | Add Stay Rest      |               |
| Coupon Offers                                                                                                   | No rate category rest               | rictions found |              |              |                          |              |                        |              |                           |                    |               |
| Select                                                                                                    |                                     |                |              |              |                          |              |                        |              |                           | Add Stay Rest      |               |

- ii. Choose the Channel (often 'All Channels')
- iii. Choose the Start Date and End Date (i.e. Dec 12, 2018 to Dec 12, 2018) if you wanted to close out

## just December 12<sup>th</sup>

| Manage > Availability > Stay Restrictions Stay Restrictions Set your Stay Restrictions by channel. |                                                                        | Hotel Restric                                                                 | tions<br>stay restrictions for your entire hotel.                                                     | Save | Save and Close | Cancel |                         |  |
|----------------------------------------------------------------------------------------------------|------------------------------------------------------------------------|-------------------------------------------------------------------------------|----------------------------------------------------------------------------------------------------|------|----------------|--------|-------------------------|--|
| Start Date 1/21/2016                                                                               | Text 7Days<br>Hotel Restriction<br>Channel<br>Channel Independent      | The end date can't be greater<br>Quick Select:<br>Start Date:<br>Day of Week: | than 3 years from today.<br>-Select:<br>1/21/2016 💼 * <table-cell> No End T<br/>7 days 💽</table-cell> | tate |                |        | Tuesday<br>Jan 26, 2014 |  |
| Room Categories<br>Select                                                                          | ⊖ Room Category I<br>No room category rest                             | Stay Controls                                                                 |                                                                                                    |      |                |        |                         |  |
| Select Select Select                                                                               | <ul> <li>Room Restriction</li> <li>No room restrictions for</li> </ul> | No Arrival:                                                                   | Cosed  No Change                                                                                      |      |                |        |                         |  |
| Rates<br>Select                                                                                    |                                                                        |                                                                               |                                                                                                    |      |                |        |                         |  |

Under 'Stay Controls' choose 'Closed' and click Save

v. You will then return to the Stay Restrictions screen and see the 'Closed' for the date chosen

## TO RELEASE A CLOSE-OUT:

- 1.) Login to your Property Account.
- 2.) Manage -> Availability -> Stay Restrictions -> Hotel Restrictions.

iv.

- 3.) Click on "Open/Close" next to Channel Connect
- 4.) Stay Controls: "OPEN"
- 5.) Click Save.

Please make sure that you no longer see a red Closed bars next to Channel Connect in the Hotel Restrictions. In fact, the line item "Channel Connect" should disappear under Hotel Restrictions.